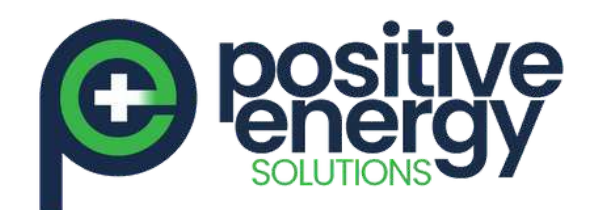

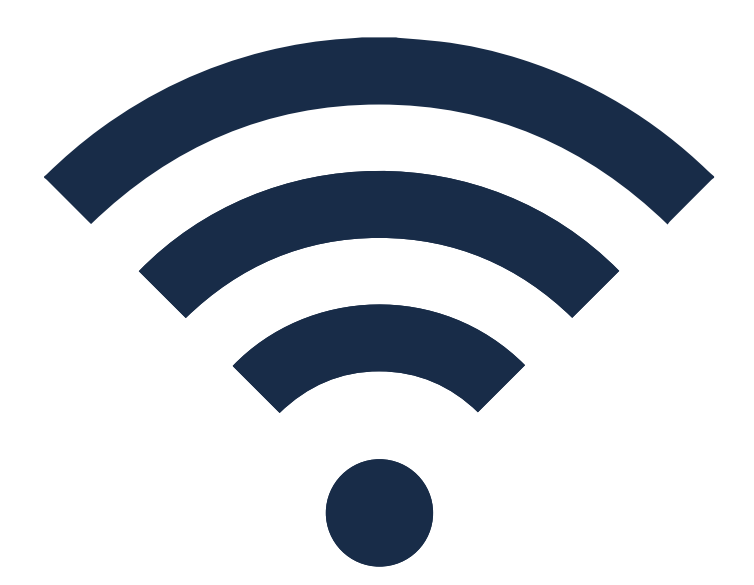

## SMA Inverter Wi-Fi Reconnection Procedure

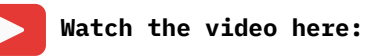

https://www.youtube.com/watch?v=npPB0\_Z3HD0

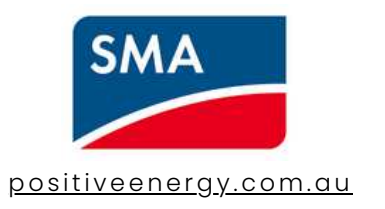

## **REQUIREMENTS BEFORE INITIATING SEQUENCE:**

- Physical access to your SMA Inverter
- Wi-Fi enabled device such as smartphone, tablet or computer
- Patience the average reconnection time is 10 minutes

|                                             | 3     | 1                                 |
|---------------------------------------------|-------|-----------------------------------|
|                                             |       | • L<br>net<br>"SMA<br>ser<br>devi |
| ASUS<br>Ilikettottaa<br>SMA19920<br>Iseasel | 00460 | 94<br>                            |
|                                             | inat. | 13                                |
|                                             |       | 1                                 |
|                                             |       |                                   |
|                                             |       |                                   |

Look for a Wi-Fi twork in a form of A" followed by the rial number of the ice you are trying to connect to

> To connect to your inverter's Wi-Fi network you need to put in the "WPA2-PSK" password which is unique to your inverter

**STEP** 

2

Security.

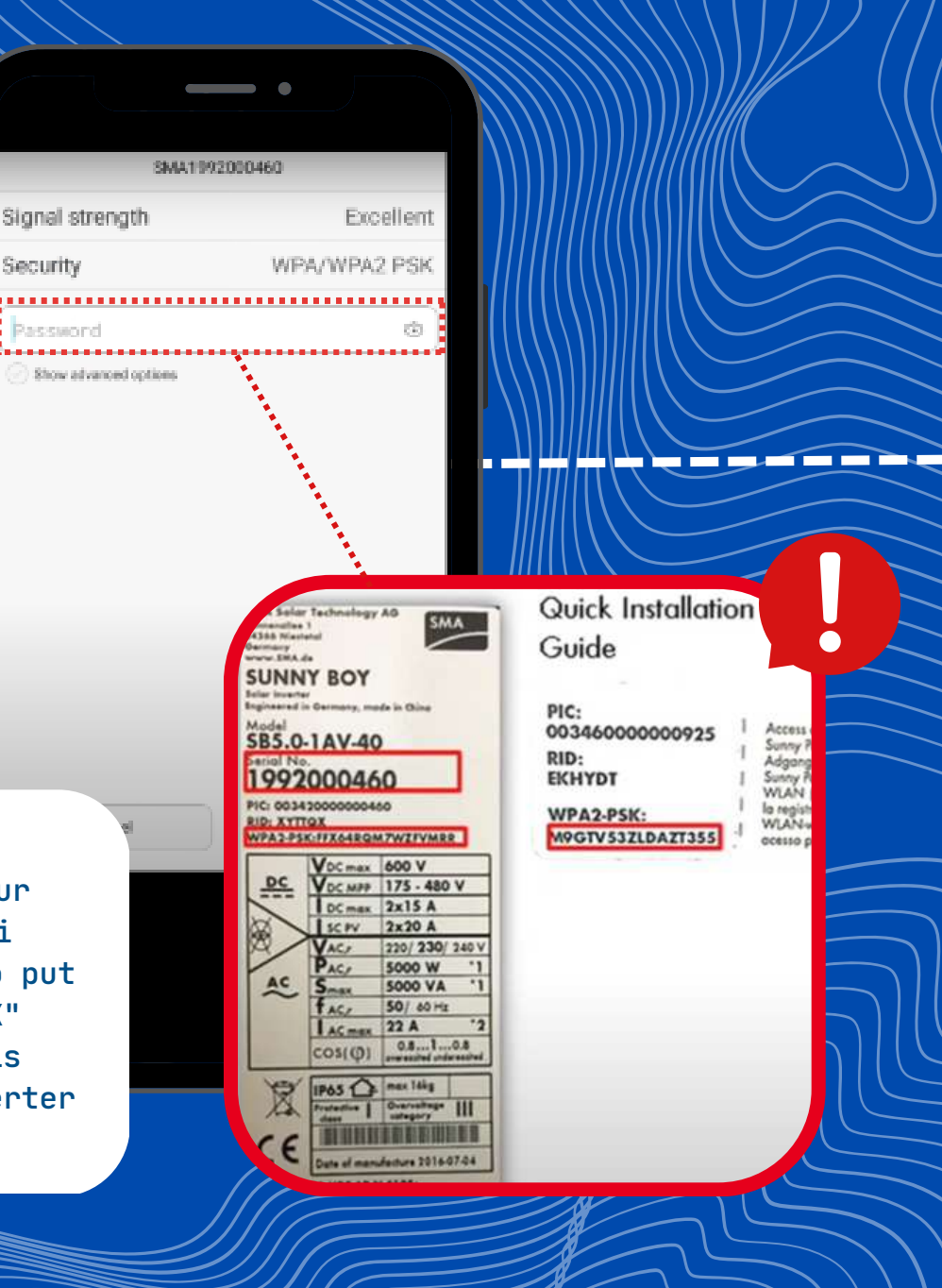

Page 1 of 2

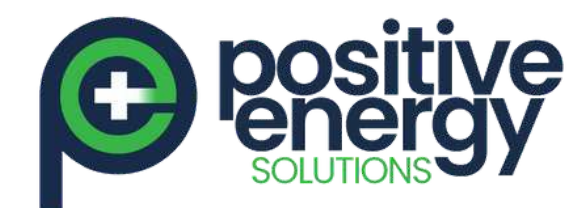

## SMA Inverter Wi-Fi Reconnection Procedure

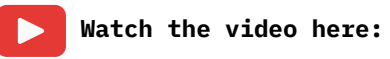

https://www.youtube.com/watch?v=npPB0\_Z3HD0

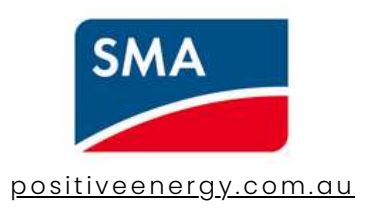

| 192,168,12,3<br>http://192,168,12,3/ is not available<br>192,168,12,3<br>19<br>SMA device<br>197,168,12,3//camartView<br>SMA device<br>192,168,12,3//0/ | 0 K K K     |
|----------------------------------------------------------------------------------------------------|-------------|
| http://192.168.12.3/ is not available<br>192.168.12.3<br>19<br>SMA device<br>192.168.12.3/CommitView<br>SMA device<br>192.168.12.3/0/                   | R<br>R<br>R |
| 19<br>SMA device<br>197,168 12 3/RomatView<br>SMA device<br>197,168 12 3/R/                                                                             | K<br>K      |
| SMA device<br>197,168,12.3/RomatView<br>SMA device<br>192,168,12.3/R/                                                                                   | ĸ           |
| SMA device<br>102.168.12.3/#/                                                                                                    | 7           |
| 103.100.12.2740                                                                                                    |             |
|                                                                                                    | 9 0         |
|                                                                                                    |             |
|                                                                                                    | 98          |
| Once connected, go                                                                                                    | to          |
| any browser on you                                                                                                    | r           |
| phone and type                                                                                                    |             |
| "192.168.12.3" in t                                                                                                    | he          |

Login as "User" and for first time login you need to create a unique but easy to remember password

-----

12

SMA

10.0

line.

192,168.12.3/1/

SUNNY BOY 5.0

Largier.

Longuage.

Experi-

Miel grad

1000

Permanent

**STEP** 

4

Farget Lason and F

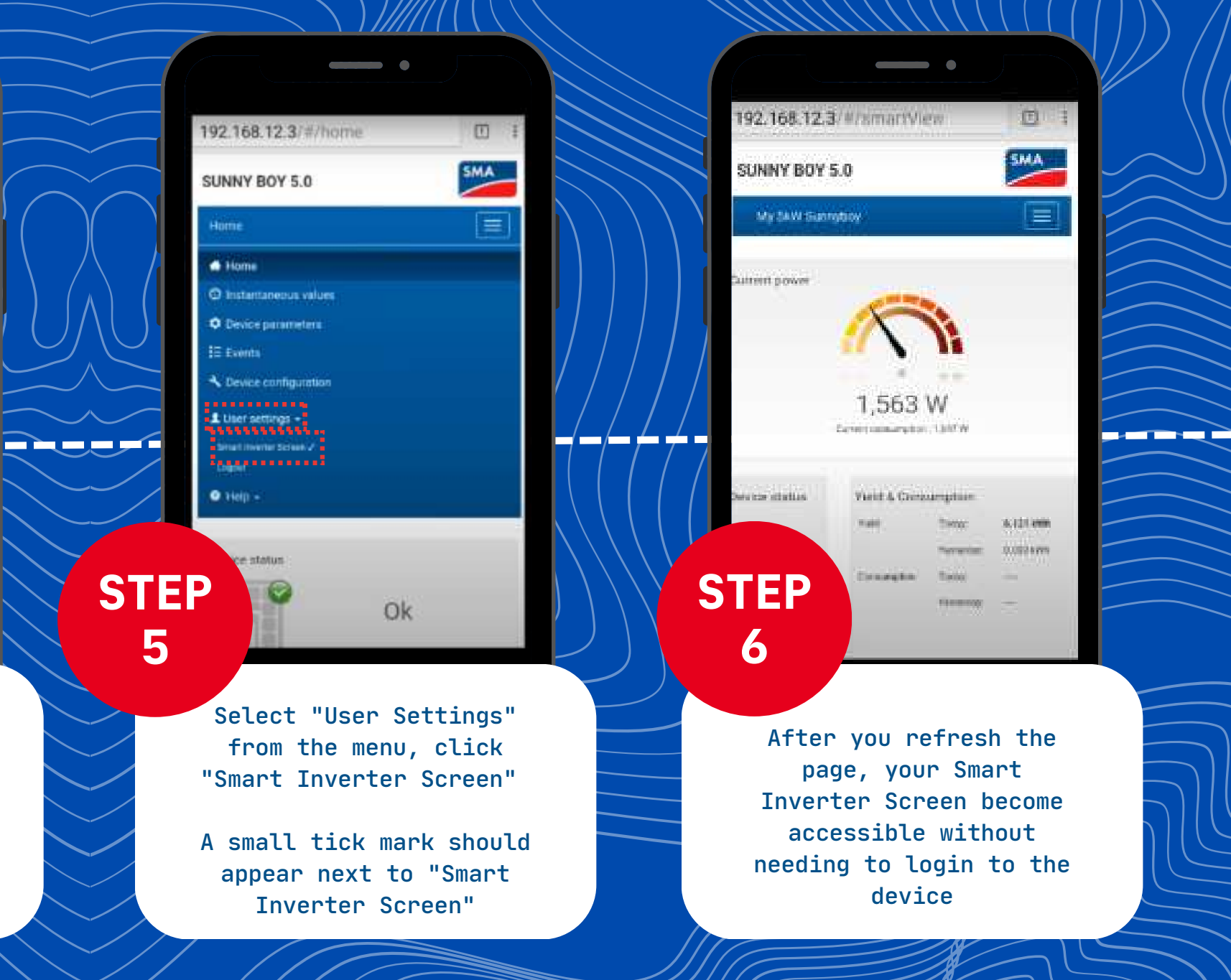